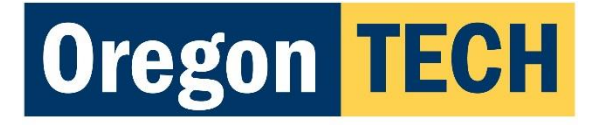

**Integrated Student Health Center** 

## How To Provide Your Required Health Materials

Please note: The portal will be open as of September 5<sup>th</sup>, 2016. You will be unable to access it or submit materials on-line prior to then. You will receive an e-mail at that time to remind you to complete the process. Once the portal opens follow these steps:

**Step I: Log Onto MyOIT** (Soon to be called TechWeb) – Click Student Health icon This will allow you to enter the secure portal, which looks like this:

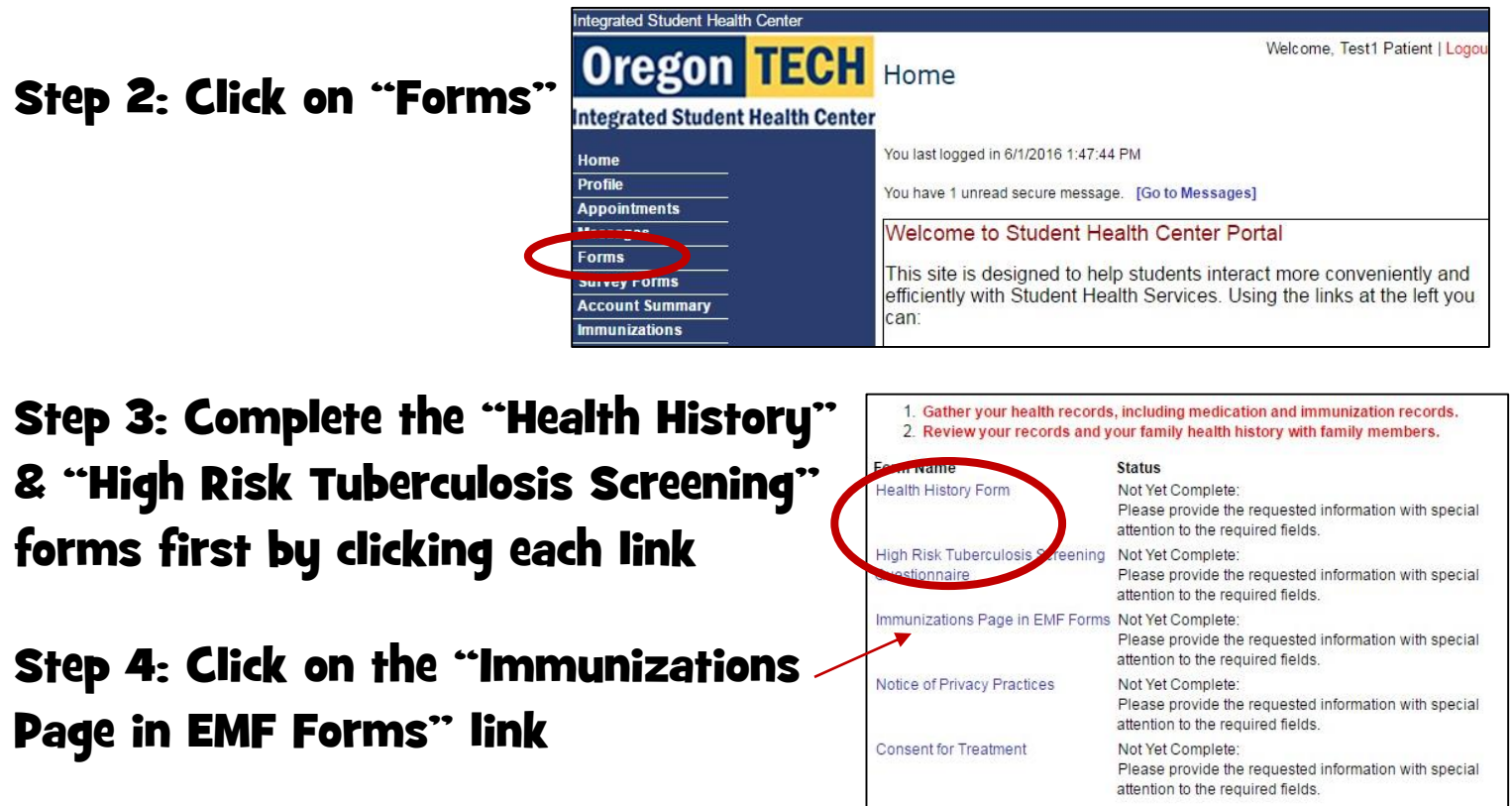

## Step 5: Provide dates you received 2 doses of the MMR vaccine

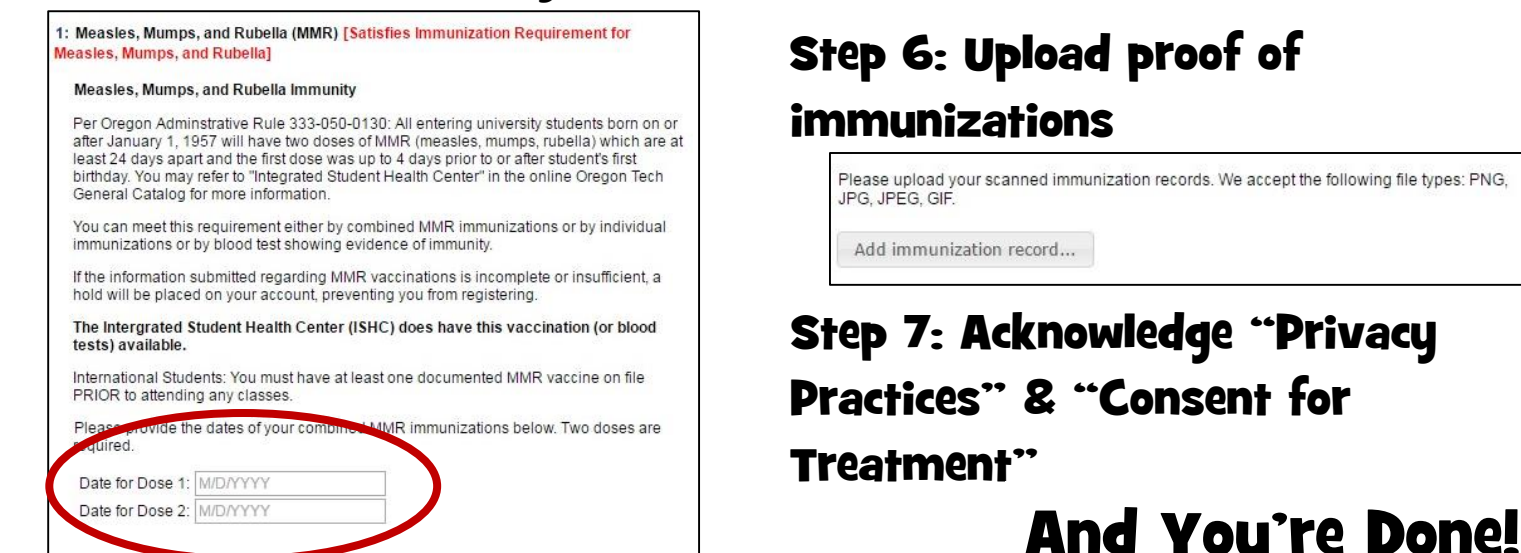